# Golf Buddy® wt6

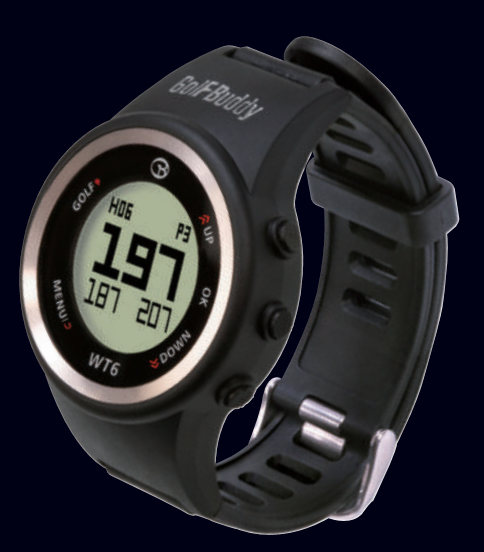

# **Quick Start Guide**

# Golf Buddy" WT6

**Overview of WT6** 

**DEVICE OVERVIEW** 

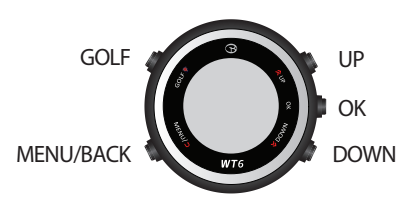

## **Screen Overview**

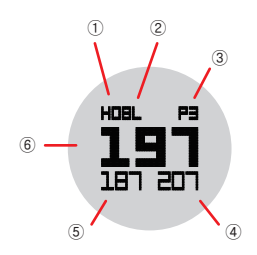

- 1 Hole Number
- ② L/R Green Selection
- ③ Par info
- ④ Distance to the Back of the Green
- (5) Distance to the Front of the Green
- (6) Distance to the Center of the Green

# Getting Started

· Remove clear film/sticker from your GolfBuddy WT6 screen.

#### **Power ON**

- Right out of the box, the watch may be in sleep mode with the screen off.
- Press and hold the "MENU" button for 2 seconds to activate the watch again. If the watch is still off, charge the watch first.

\*Note: Date/time will set automatically once the WT6 successfully connects to satellites. (Please note you must be outdoors to connect to satellites.) The default time zone is "LON 0H", to manually adjust the WT6 to your time zone, please refer to the "SET TIME" section.

#### **Power OFF**

- In Main Menu mode, press the "UP" or "DOWN" button to select the "POWER OFF" function.
- · Press the "OK" button to activate "POWER OFF".
- · Press the "UP" or "DOWN" button to select "YES" or "NO".
- Press the "OK" button to confirm your selection.

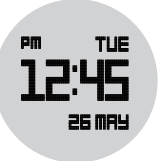

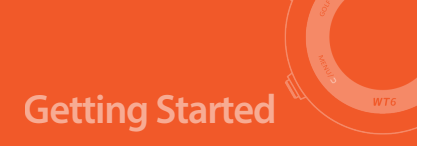

- After selecting "YES" and confirming with the "OK" button, the message "POWER OFF" will be displayed for 5 seconds and the screen will turn off.
- Press and hold the "MENU" button for 2 seconds in OFF mode to activate the watch again.

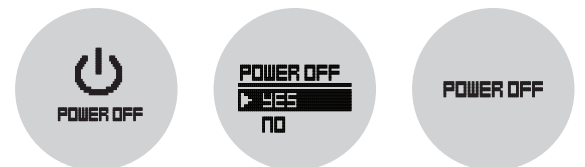

# Charging

- When the watch's power is critically low, the Golf, Odometer, Set Time, GPS Status functions are all disabled and "LOW POWER" message will be displayed.
- You can charge the WT6 watch by inserting the Micro USB cable into the Micro USB socket of the watch.
- The battery indicator will display while charging and will show 100% when fully charged.
- $\cdot$  When fully charged, remove the Micro USB cable from device.

# **Basic Operation**

## Main Menu

- From Watch Mode (TIME), press the "MENU" button to access the Main Menu.
- Navigate with the "UP" or "DOWN" buttons. Press the "OK" button to activate the selected function from the menu.
- $\cdot$  Functions include "SETTINGS", "SET TIME", "TRACKER", "POWER OFF" and "INFO"

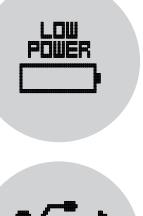

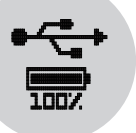

<sup>\*\*\*\*</sup> IMPORTANT : DO NOT USE A QUICK-CHARGER AC ADAPTER TO CHARGE THE WT6 WATCH. DOING SO MAY CAUSE DAMAGE AND VOID THE WARRANTY. AC ADAPTERS SHOULD NOT EXCEED 5.0V. CHECK YOUR AC ADAPTER PRIOR TO USING.

# Setting

• In Main Menu mode, press the "UP" or "DOWN" button to select "SETTINGS". Press the "OK" button to activate.

## - Yard / Meter

• Select units in "YARD" or "METER" by pressing the "OK" button. Default is "YARD".

## - Sound

• You can select "SND OFF" or "SND ON" by pressing the "OK" button. Default is "SND OFF".

## Tracker

- In Main Menu mode, press the "UP" or "DOWN" button to select the "TRACKER" function. Press the "OK" button to activate.
- Press the "MENU" button to disable Tracker mode and return to Time mode. When the watch locks a GPS signal, the display will show the Distance in the middle row and the Exercise Time in the lower row. Exercise Time counting will start automatically.
- Use the "DOWN" button to pause the Exercise Time and press the "DOWN" button again to restart the Exercise Time. Press the "UP" button to reset the Tracker and press the "MENU" button to return to Time mode.

#### TIME

• The time will set automatically once the watch successfully connects to satellites. The first step, is to set the Time Zone, 12/24 Hours Format, Day Format, and Daylight Savings Time (DST). If select "AUTO ON", it will try to set time automatically by GPS signal in TIME MODE. In Main Menu mode, press the "UP" or "DOWN" button to select the "SET TIME" function. Press the "OK" button to activate.

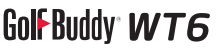

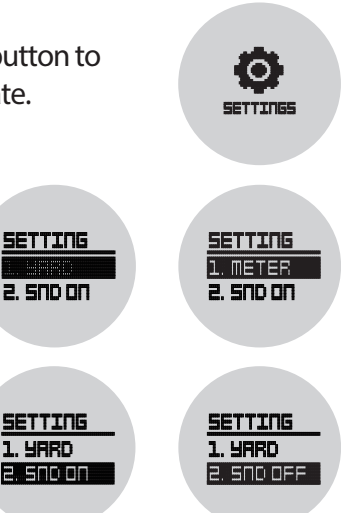

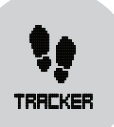

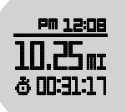

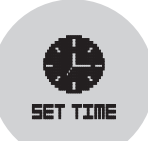

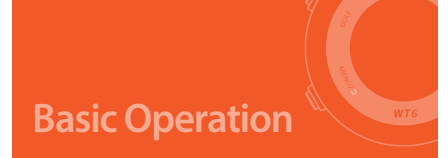

# Golf Buddy" WT6

In Set Time mode, there are multiple options:

- 1. TIME ZN
- 2. 12 HOURS
- 3. MON and option for LUN
- 4. DST OFF
- 5. AUTO ON/OFF

Press the "UP" or "DOWN" button to select the function and press the "OK" button to confirm the selection.

\* Time Zone Default: "LON 0H"

- \* 12/24 Hour Format Default: "12HOURS"
- \* Day Format Default: "MON" or "LUN"

\* Day Light Savings Time Default: "DST OFF" and option for "DST ON".

# **Golf Mode**

Press the golf button to enter "GOLF MODE". Once the WT6 has found a GPS signal, it will locate the course and hole information automatically.

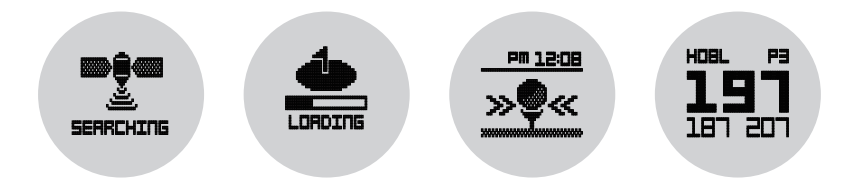

#### - Distance to Green

Play screen provides the distances to the front/center/back of the green.

#### - Quick Watch Mode

From the play screen, press "MENU" button to enter the Quick Watch Mode for the current time.

The Quick Watch Mode will be shown for 10 seconds, then return to the play screen. Alternately, pressing any buttons will return to the play screen.

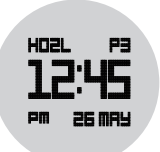

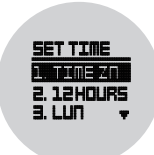

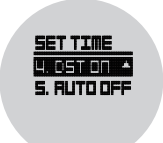

#### - Manual Hole Selection

To change from the current hole to the next hole in the play screen, press the "UP" button.

To change from the current hole to the previous hole in the play screen, press the "DOWN" button.

Press and hold "DOWN" key for 3 seconds to go to prior hole.

#### - Measuring Shot Distance

From the play screen, press the "GOLF" button and then press the "OK" button to start measuring your shot distance. Press "OK" to reset shot distance. To return to the play screen, press the "OK" button.

#### - Target Information

From the play screen, press the "OK" button to view targets and hazard information. In Target Information, press the "OK" button to activate "PLAY INFO". In PLAY INFO, press "UP" or "DOWN" button to select GREEN MODE (Left/Right/Dual) when there are two greens.

In addition, the battery indicator is also shown in PLAY INFO. Press "OK" button to return to the play screen.

#### - Exit Golf Mode

From the play screen, press and hold the "MENU" button until the screen shows a summary of play time and distance measured and you can see "EXIT". To go back to play screen, select "NO" (Press "DOWN" button). To exit golf mode, select "YES" (Press the "MENU" button).

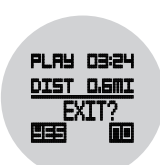

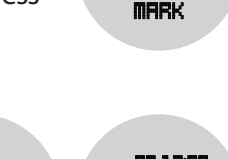

FROM

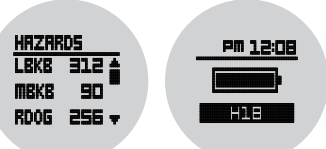

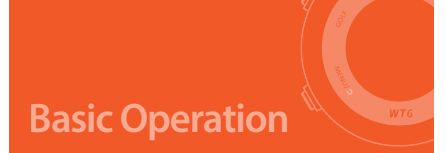

How to Reset the WT6

If you experience incorrect yardages or unusual behaviour on the WT6, we recommend to do a RESET.

This procedure will set the WT6 back to factory settings and should solve software related problems.

To reset the WT6, press and hold the GOLF, MENU, UP and DOWN buttons for 5 seconds, until the screen goes blank. The WT6 will restart automatically and enter Watch Mode.

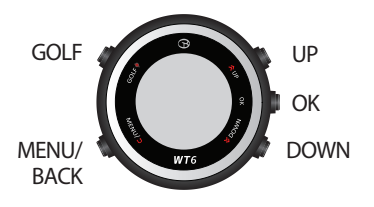

#### **Course and Firmware Updates**

Visit our website (www.golfbuddyglobal.com) and download the GB Manager.

Register your unit to access the latest firmware and course data for free.

#### WARRANTY

GolfBuddy products come with a limited warranty against defects in materials and workmanship when used under normal consumer use for a period of one (1) year ("Limited Warranty"). The Limited Warranty begins to run from the date of original retail purchase. GolfBuddy, at its sole and absolute discretion, shall either (i) replace or repair the defective part(s) or the unit with a new or reconditioned part(s), or (ii) issue a credit for the parts or products that are covered under the Limited Warranty.

To obtain warranty repair service, visit http://help.golfbuddyglobal.com or email GolfBuddy technical support at support@golfbuddyglobal.com to obtain a Return Authorization Number. All returned products must be accompanied by an original purchase receipt and the Return Authorization Number. Any products that are returned without the requisite information shall be returned at the purchaser's cost and expense.

**Golf Buddy**®

www.golfbuddyglobal.com